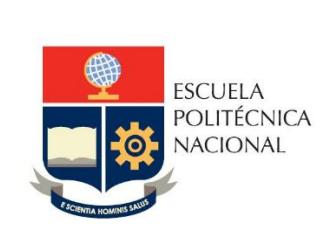

# Manual de Usuario SAEw – Opciones Matrículas Usuario Decano

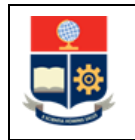

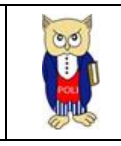

# TABLA DE CONTENIDO

| 1 | OBJE          | ΞΤΙνο                                                                                            | 5            |
|---|---------------|--------------------------------------------------------------------------------------------------|--------------|
| 2 | ALCA          | ANCE                                                                                             | 5            |
| 3 | DEFI          | INICIONES                                                                                        | 5            |
| 4 | GUĺ           | A DE USUARIO                                                                                     | 6            |
|   | 4.1           | Ingreso al SAEw-Créditos                                                                         | 6            |
|   | 4.2           | Opciones para Matrícula Ordinaria, Extraordinaria o Especial                                     | 8            |
|   | 4.2.1         | 1 Opción "Autorizar Reingreso"                                                                   | 8            |
|   | 4.2.2<br>Nuev | 2 Funcionalidad "Autorizar Matrícula Ext. Nuevo Proceso" o "Autorizar Matrícul<br>vo Proceso SR" | a Ext.<br>11 |
|   | 4.2.3         | 3 Opción "Autorizar Cambio de Carrera"                                                           | 14           |
|   | 4.2.4         | 4 Opción "Autorizar Prórroga"                                                                    | 19           |

# **TABLA DE FIGURAS**

| Figura 1: Acceso al SAEw desde el portal web institucional 6                                 |
|----------------------------------------------------------------------------------------------|
| Figura 2: Pantalla de inicio de sesión del SAEw6                                             |
| Figura 3: Pantalla de Ingreso al Sistema7                                                    |
| Figura 4: Módulos SAEw7                                                                      |
| Figura 5: Menú Autorizaciones para la opción Autorizar Reingreso8                            |
| Figura 6: Pantalla registro autorización reingreso8                                          |
| Figura 7: Pantalla de búsqueda de estudiantes para reingreso9                                |
| Figura 8: Pantalla de registro de la autorización de reingreso10                             |
| Figura 9: Pantalla de confirmación de pensum10                                               |
| Figura 10: Pantalla con reporte de estudiantes con autorización de reingresos11              |
| Figura 11: Menú Autorizaciones para la opción Autorizar Matrícula Ext. Nuevo Proceso o Nuevo |
| Proceso SR                                                                                   |
| Figura 12: Opción Autorizar Matricula Ext. Nuevo Proceso 12                                  |
| Figura 13: Pantalla de Búsqueda de Estudiantes para registro de autorización13               |
| Figura 14: Reporte de autorizaciones Ext. Nuevo Procesos ingresadas14                        |
| Figura 15: Menú autorizaciones para la opción autorización de cambio de carrera              |
| Figura 16: Menú Autorizaciones para la opción Autorizar Matrícula Ext. Aumenta Materias 15   |
| Figura 17: Pantalla Búsqueda de estudiantes opción autorización cambio carrera16             |

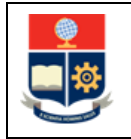

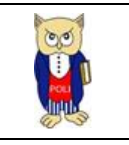

| Figura 18: Pantalla para registro de cambio de carrera                             | . 16 |
|------------------------------------------------------------------------------------|------|
| Figura 19: Pantalla de aceptación autorización cambio de carrera                   | . 17 |
| Figura 20: Pantalla con sección para asignación de pensum                          | . 17 |
| Figura 21: Pantalla de confirmación de cambio de carrera                           | . 18 |
| Figura 22: Pantalla con reporte de registros de autorización de cambios de carrera | . 18 |
| Figura 23: Menú Autorizaciones Autorizar Prórroga                                  | . 19 |
| Figura 24: Reporte de registro de autorizaciones de prórroga                       | . 19 |

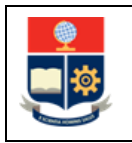

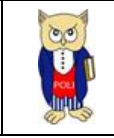

#### NIVELES DE RESPONSABILIDAD

| Actividad   | Nombre           | Cargo                                                  | Firma | Fecha      |
|-------------|------------------|--------------------------------------------------------|-------|------------|
| Elaboración | Mónica Játiva    | Líder de Procesos                                      |       | 29/07/2022 |
| Revisión    | David Mejía      | Director de Docencia                                   |       | 02/08/2022 |
| Aprobación  | Juan Pablo Ponce | Director de Gestión<br>de la Información y<br>Procesos |       | 08/08/2022 |

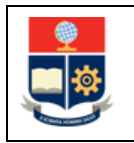

![](_page_4_Picture_2.jpeg)

#### **CONTROL DE CAMBIOS**

| Versión | Razones del<br>Cambio | Realizado por | Firma | Fecha      |
|---------|-----------------------|---------------|-------|------------|
| 1.0     | Creación del Manual   | Mónica Játiva |       | 29/07/2022 |

![](_page_5_Picture_0.jpeg)

MANUAL DE USUARIO OPCIONES MATRÍCULAS USUARIO DECANO

![](_page_5_Picture_2.jpeg)

## **1 OBJETIVO**

Proporcionar al usuario una guía sobre la funcionalidad que dispone el SAEw para el proceso de inscripciones en un periodo de matriculación ordinario, extraordinario o especial.

## **2** ALCANCE

Este manual está dirigido a Decano, Director de la ESFOT, Jefes de Departamento y Presidentes de Comité Doctoral, y está orientado a guiar en el proceso de inscripciones en un periodo de matriculación ordinario, extraordinario o especial.

## **3 DEFINICIONES**

- Proceso de Inscripción: La inscripción es el acto de carácter académico-administrativo, mediante el cual un estudiante o una autoridad académica en apoyo a un estudiante realiza el registro de las asignaturas, cursos o sus equivalentes, para un período académico determinado.
- **Tipos de Matrícula**: El Reglamento de Régimen Académico aprobado por el CES, en su Art. 88 en la parte pertinente indica: *"Se establecen los siguientes tipos de matrícula:* 
  - a) Matrícula ordinaria. Es aquella que se realiza en el plazo establecido por la IES para el proceso de matriculación, que en ningún caso podrá ser posterior al inicio de las actividades académicas;
  - b) Matrícula extraordinaria. Es aquella que se realiza en el plazo máximo de 15 días posteriores a la culminación del período de matrícula ordinaria; y,
  - c) Matrícula especial. Es aquella que, en casos individuales excepcionales, otorga la institución mediante los mecanismos definidos internamente en sus reglamentos, para quien, por circunstancias de caso fortuito o fuerza mayor, debidamente documentadas, no se haya matriculado de manera ordinaria o extraordinaria. Esta matrícula se podrá realizar hasta dentro de los quince (15) días plazo, posteriores a la culminación del período de matrícula extraordinaria y se concederá únicamente para cursar períodos académicos ordinarios".
- Reingreso a carreras o programas: Si un estudiante se retira de su carrera o programa, antes de cumplir con la aprobación del cien por ciento de su plan de estudios, podrá reingresar a la misma carrera o programa en el tiempo máximo de 5 años contados desde su último período de matrícula.

![](_page_6_Picture_0.jpeg)

![](_page_6_Picture_2.jpeg)

# 4 GUÍA DE USUARIO

## 4.1 Ingreso al SAEw-Créditos

Mediante un explorador web, ingresar al portal web de la EPN usando la dirección <u>https://www.epn.edu.ec</u>. En la pantalla que se presente debe hacer clic en **SII**, luego de lo cual se desplegarán los módulos del Sistema Integrado de Información (SII); posteriormente se debe seleccionar el módulo *SAEw-Créditos* (ver Fig. 1).

|     | INICIO    | BIBLIOTECA                   | REPOSITORIO<br>DOCUMENTAL | GRADUADOS           | S           | QUIPUX    | EMAIL         |                           |                    |                     |               |
|-----|-----------|------------------------------|---------------------------|---------------------|-------------|-----------|---------------|---------------------------|--------------------|---------------------|---------------|
|     |           | ESCUELA                      |                           |                     |             |           |               |                           | buscar ah          | ora                 |               |
|     |           | POLITECNICA<br>NACIONAL<br>L |                           |                     |             |           |               |                           | Selecciona         | r idioma            | ~             |
|     |           | *                            |                           |                     |             |           |               |                           |                    | 19                  |               |
|     | CCMD-19   | INSTITUCIÓN                  | admisión                  | oferta<br>Académica | DOCENCIA    | POSGRADOS | INVESTIGACIÓN | NNO/ACIÓNY<br>VINCULACIÓN | EDITORIALEEN       | POLISIN<br>WOLENCIA | TRANSPARENCIA |
| cic |           |                              |                           |                     | <b>C</b> 11 |           |               |                           |                    |                     |               |
| 515 | I EMA INI | EGRADO                       | DE INFORI                 | MACION -            | SII         |           |               |                           |                    |                     |               |
|     |           |                              |                           |                     |             |           |               |                           |                    |                     | *             |
|     |           | ISII                         | Si                        | stema               | Integra     | ado de    | Informa       | ación                     |                    |                     |               |
|     |           |                              |                           | GES                 | TIÓN DE     | INFORMA   | <b>NCIÓN</b>  |                           |                    |                     |               |
|     |           |                              | Plar                      | nificación          |             |           | () In         | vestigació<br>Soc         | in y Proyec<br>ial | ción                |               |
|     |           |                              | SAEW C                    | adémico<br>Gréditos |             | I         |               | Fin:                      | anciero            |                     |               |
|     |           |                              | Acadé                     | mico                |             | I         | (             | Admi                      | nistrativo         |                     |               |
|     |           |                              | Talent                    | to Humano           |             |           |               |                           |                    |                     |               |

Figura 1: Acceso al SAEw desde el portal web institucional

A continuación, se presentará la pantalla de inicio de sesión mostrada en la Fig. 2, se debe escoger en **Modo** la opción **ADMINISTRATIVO**, luego ingresar el nombre de usuario y la contraseña de acceso, finalmente se debe hacer clic en el botón **INGRESAR AL SISTEMA**.

| Inicio de Sesió | n                   |
|-----------------|---------------------|
| Modo:           |                     |
| llevenie:       |                     |
| Usuario:        |                     |
| Clave:          |                     |
|                 |                     |
|                 |                     |
|                 | INGRESAR AL SISTEMA |

Figura 2: Pantalla de inicio de sesión del SAEw

![](_page_7_Picture_0.jpeg)

![](_page_7_Picture_2.jpeg)

Se presentará la pantalla mostrada en la Fig. 3, en la cual se indicarán los datos del usuario en los campos **Nombre, Facultad, Carrera** y **Periodo**. Una vez escogido el **Periodo** en el que se requiere ingresar presionar el botón *INGRESAR AL SISTEMA*.

| Inicio de Sesió | ón                  |
|-----------------|---------------------|
|                 |                     |
| Modo:           |                     |
| Usuario:        |                     |
| Clave:          | ••••                |
|                 |                     |
|                 |                     |
| Nombre:         |                     |
| Facultad:       | · ·                 |
| Carrera:        | · ·                 |
| Período:        | 2021-B 🗸            |
|                 |                     |
|                 | INGRESAR AL SISTEMA |

Figura 3: Pantalla de Ingreso al Sistema

Cuando se despliegue la pantalla mostrada en la Fig. 4, se presentarán los módulos del SAEw. En esta pantalla el usuario deberá escoger el módulo **REGISTRO Y MATRICULACIÓN**.

| Módulos                    |                            |           |           |                    |
|----------------------------|----------------------------|-----------|-----------|--------------------|
| PLANIFICACIÓN<br>ACADÉMICA | INFORMACIÓN<br>ESTUDIANTIL |           |           | CONTROL<br>DOCENTE |
| GESTIÓN<br>DE TESIS        | BIENESTAR<br>ESTUDIANTIL   | ENCUESTAS | AUDITORÍA | GERENCIAL          |
|                            |                            |           |           |                    |

![](_page_7_Figure_9.jpeg)

![](_page_8_Picture_0.jpeg)

![](_page_8_Picture_2.jpeg)

# 4.2 Opciones para Matrícula Ordinaria, Extraordinaria o Especial

Las opciones para los usuarios con perfil decano deben usarse en casos de estudiantes de nivel técnico-tecnológico, grado, maestría y doctorado que requieren inscribirse en asignaturas como parte de su matrícula ordinaria, extraordinaria o especial.

## 4.2.1 Opción "Autorizar Reingreso"

Para casos de estudiantes de nivel técnico-tecnológico, grado, maestría o doctorado que no registran matricula en un periodo inmediato anterior o varios, y requieren estar habilitados para realizar el proceso de matrícula ordinaria, extraordinaria o especial, la autoridad de puede autorizar el reingreso para lo cual, se debe ingresar a **REGISTRO Y MATARICULACIÓN**, escoger el menú **AUTORIZACIONES**, luego la opción **Autorizar Reingreso** (ver Fig. 5).

![](_page_8_Figure_8.jpeg)

Figura 5: Menú Autorizaciones para la opción Autorizar Reingreso

Se presentará la pantalla indicada en la Fig. 6, en la cual se debe seleccionar la carrera y el tipo de reingreso, posteriormente debe presionar el botón Nuevo para escoger el estudiante.

![](_page_8_Figure_11.jpeg)

Figura 6: Pantalla registro autorización reingreso

#### **TIPO REINGRESO:**

• NO CUMPLE MALLA Y DEBE TOMAR MATERIAS, opción que debe usarse cuando un estudiante se retira de su carrera o programa, antes de cumplir con la aprobación del cien por ciento de su plan de estudios.

![](_page_9_Picture_0.jpeg)

![](_page_9_Picture_2.jpeg)

• **CUMPLE MALLA Y DEBE TOMAR TITULACIÓN O ACTUALIZACIÓN**, opción que debe usarse cuando un estudiante se retira de su carrera o programa, antes de cumplir con la aprobación de la opción de la Unidad de Titulación o de la Unidad de Integración Curricular, según corresponda.

Al presionar en el botón Nuevo se presentará la pantalla de **BÚSQUEDA DE LISTA DE ESTUDIANTES PARA REINGRESO**, la cual permite realizar la búsqueda de un estudiante sin registro de matrícula en el o los periodos académicos anteriores al actual, usando como criterio su nombre o su código. (ver Fig. 7).

| BÚSQUEDA DE LISTA DE ESTUDIANTES PARA REINGRESO |                                                                       |  |  |  |  |  |  |  |  |  |
|-------------------------------------------------|-----------------------------------------------------------------------|--|--|--|--|--|--|--|--|--|
|                                                 | Para ver listados completos deje vacios los campos y presione Aceptar |  |  |  |  |  |  |  |  |  |
| Nombre                                          |                                                                       |  |  |  |  |  |  |  |  |  |
| O Código:                                       |                                                                       |  |  |  |  |  |  |  |  |  |
| ACEPTAR                                         | CANCELAR                                                              |  |  |  |  |  |  |  |  |  |

Figura 7: Pantalla de búsqueda de estudiantes para reingreso

Una vez ingresado el criterio de búsqueda se debe presionar en el botón ACEPTAR. El botón CANCELAR permite cancelar la búsqueda.

El sistema desplegará una lista de resultados que coinciden con el criterio de búsqueda, una vez determinado el estudiante, en la fila en la que se encuentre para seleccionarlo se debe presionar en el botón Select.

A continuación, se presentará la pantalla **AUTORIZACIÓN PARA REINGRESO Y REINGRESO EN TESIS** (ver Fig. 8). En la sección **MODIFICAR DE PENSUM** se muestra la información del código, el nombre, carrera del estudiante y pensum vigente; en el campo **Pensum Estudiante:** se muestra una lista de los pensum registrados para la carrera del estudiante, se debe seleccionar el pensum que debe tener el estudiante al momento del reingreso y finalmente se debe presionar el botón **Guardar**.

El reingreso debe ser a un pensum vigente, con la excepción de carreras o programas que no tengan un pensum vigente (no hayan sido rediseñadas).

![](_page_10_Picture_0.jpeg)

![](_page_10_Picture_2.jpeg)

| AUTORIZACIÓN PARA REINGRESO Y REINGRESO EN TESIS                                                                                                    |                                                                                                    |  |  |  |  |  |  |  |  |
|----------------------------------------------------------------------------------------------------|----------------------------------------------------------------------------------------------------|--|--|--|--|--|--|--|--|
| Nuevo Guardar                                                                                                    |                                                                                                    |  |  |  |  |  |  |  |  |
| Carrera: (RRA) TECN                                                                                                    | OLOGIA SUPERIOR EN DESARROLLO DE SOFTWARE                                                                                                    |  |  |  |  |  |  |  |  |
| Tipo<br>Reingreso: NO CUMPLE                                                                                                    | MALLA Y DEBE TOMAR MATERIAS                                                                                                    |  |  |  |  |  |  |  |  |
| -NO CUMPLE MA<br>estudiante que esta<br>estudiante ya tiene<br>a la DGIP las mater<br>registro respectivo c<br>-CUMPLE MALLIZAC<br>pero que va a Prov<br>verifique con el cur<br><u>ACTUALIZACION.</u><br>-Para casos ESPEC<br>estudiante este auto | LLA Y DEBE TOMAR MATERIAS (REINGRESO) Permite el reingreso de un<br>registrado en la Carrera, y que desea seguir en la carrera. * Considerar que si un<br>registrada Tesis o Curso de Actualización sóla en currículo académico deberá enviar<br>ias y grupos que debe tomar el estudiante vía asistencia.tecnica@epn.edu.ec para el<br>de estas materias.<br>A Y DEBE TOMAR TITULACIÓN O ACTUALIZACIÓN (REINGRESO<br>ION) Permite el reingreso de un estudiante que esta registrado en la Carrera,<br>yecto de Titulación (Tesis) o Curso de Actualización, al dar esta autorización<br>riculum académico. <u>NO SE OFERTARÁ OTRA MATERIA QUE NO SEA TESIS O</u><br>IALES(EXTEMPORANEOS) que se encuentran fuera de fecha, se requiere que el<br>prizado anteriormente en Extemporanea para poder ingresar esta autorización. |  |  |  |  |  |  |  |  |
| Código Estudiante:                                                                                                    | 201920128                                                                                                    |  |  |  |  |  |  |  |  |
| MODIFICAR PENSU                                                                                                    | M:                                                                                                    |  |  |  |  |  |  |  |  |
| Nombre:                                                                                                    | MOPOSITA LAMIÑA ARIEL CRISTOFER                                                                                                    |  |  |  |  |  |  |  |  |
| Carrera:                                                                                                    | Carrera: (RRA) TECNOLOGIA SUPERIOR EN DESARROLLO DE SOFTWARE                                                                                                    |  |  |  |  |  |  |  |  |
| Pensum Vigente:                                                                                                    | TDSR1722 V                                                                                                    |  |  |  |  |  |  |  |  |
| Pensum Estudiante:                                                                                                    | TDSR1722 V                                                                                                    |  |  |  |  |  |  |  |  |
| Periodo Ingreso:                                                                                                    | 2020 2<br>CANCELAR                                                                                                    |  |  |  |  |  |  |  |  |

Figura 8: Pantalla de registro de la autorización de reingreso

A continuación el sistema desplegará el siguiente mensaje: ¿Está seguro que al Estudiante le corresponde el Pensum Indicado? (ver Fig. 9), se debe presionar en el botón ACEPTAR si el pensum seleccionado es el correcto, lo que permite continuar con el registro de la autorización. El botón CANCELAR permite regresar a la pantalla de AUTORIZACIÓN PARA REINGRESO Y REINGRESO EN TESIS y realizar cambios en caso de requerirlo.

![](_page_10_Picture_7.jpeg)

Figura 9: Pantalla de confirmación de pensum

![](_page_11_Picture_0.jpeg)

![](_page_11_Picture_2.jpeg)

Al presionar en el botón Aceptar, el sistema desplegará una lista que presentará o actualizará las autorizaciones registradas y el siguiente mensaje: Registro Insertado con Éxito... Correo enviado con éxito al estudiante (ver Fig. 10).

|                                                                                                    | AUTORIZACIÓN PARA REINGRESO Y REINGRESO EN TESIS                                                                                                    |                                       |        |                                                              |            |        |           |             |  |  |
|----------------------------------------------------------------------------------------------------|----------------------------------------------------------------------------------------------------|---------------------------------------|--------|--------------------------------------------------------------|------------|--------|-----------|-------------|--|--|
| Nuevo Imprimir Exportar                                                                                                    |                                                                                                    |                                       |        |                                                              |            |        |           |             |  |  |
| Carrera:                                                                                                    | (RRA) TECNO                                                                                                    | LOGIA SUPERIC                         | R EN D | ESARROLLO DE SOF                                             | TWARE      |        | ~         |             |  |  |
| Tipo<br>Reingreso:                                                                                                    | NO CUMPLE M                                                                                                    | ALLA Y DEBE T                         | OMAR N | IATERIAS                                                     |            |        | *         |             |  |  |
| -NO CUN<br>estudiante<br>estudiante<br>DGIP las<br>registro re<br>-CUMPLE<br>TESIS/AC'<br>que va a<br>con el co<br><u>ACTUALI</u><br>-Para casi<br>estudiante | <ul> <li>-NO CUMPLE MALLA Y DEBE TOMAR MATERIAS (REINGRESO) Permite el reingreso de un estudiante que esta registrado en la Carrera, y que desea seguir en la carrera. * Considerar que si un estudiante ya tiene registrada Tesis o Curso de Actualización sóla en currículo académico deberá enviar a la DGIP las materias y grupos que debe tomar el estudiante vía asistencia.tecnica@epn.edu.ec para el registro respectivo de estas materias.</li> <li>-CUMPLE MALLA Y DEBE TOMAR TITULACIÓN O ACTUALIZACIÓN (REINGRESO TESIS/ACTUALIZACION) Permite el reingreso de un estudiante que esta registrado en la Carrera, pero que va a Proyecto de Titulación (Tesis) o Curso de Actualización, al dar esta autorización verifique con el curriculum académico. NO SE OFERTARÁ OTRA MATERIA QUE NO SEA TESIS O ACTUALIZACION.</li> <li>-Para casos ESPECIALES(EXTEMPORANEOS) que se encuentran fuera de fecha, se requiere que el estudiante este autorizado anteriormente en Extemporanea para poder ingresar esta autorización.</li> </ul> |                                       |        |                                                              |            |        |           |             |  |  |
|                                                                                                    | Autorización Realizada con éxito Correo enviado con éxito al estudiante.                                                                                                    |                                       |        |                                                              |            |        |           |             |  |  |
|                                                                                                    | Lista de Estudiantes                                                                                                    |                                       |        |                                                              |            |        |           |             |  |  |
|                                                                                                    | Nro. Código                                                                                                    | Estudiante                            | Codca  | Carrera                                                      | Pensum     | Nummat | Documento | Competencia |  |  |
| Select                                                                                                    | 1 201920128                                                                                                    | MOPOSITA<br>LAMIÑA ARIEL<br>CRISTOFER | 179    | (RRA) TECNOLOGIA<br>SUPERIOR EN<br>DESARROLLO DE<br>SOFTWARE | TDSR172201 |        |           |             |  |  |

Figura 10: Pantalla con reporte de estudiantes con autorización de reingresos

### 4.2.2 Funcionalidad "Autorizar Matrícula Ext. Nuevo Proceso" o "Autorizar Matrícula Ext. Nuevo Proceso SR"

Para casos de estudiantes de nivel técnico-tecnológico, grado, maestría o doctorado, que no pudieron realizar el proceso de matrícula ordinaria, el estudiante puede solicitar matrícula extraordinaria, el usuario decano debe registrar una autorización con la opción "Autorizar Matrícula Ext. Nuevo Proceso" para casos de matrícula extraordinaria con recargo cuando el estudiante no realizó el proceso en las fechas de matrícula ordinaria o con la opción "Autorizar Matrícula Ext. Nuevo Proceso SR" para casos de matrícula extraordinaria sin recargo considerando la justificación emitida por el estudiante, el análisis y autorización de la unidad académica; posteriormente se deberá realizar el registro de las asignaturas requeridas en el proceso de matriculación extraordinario conforme a los casos y procedimientos que maneja el usuario Subdecano.

![](_page_12_Picture_0.jpeg)

![](_page_12_Picture_2.jpeg)

Para registrar las autorizaciones de matrícula extraordinario, se debe ingresar a **REGISTRO Y MATRICULACIÓN**, escoger el menú **AUTORIZACIONES**, luego la opción **Autorizar Matrícula Ext. Nuevo Proceso** o la opción **Autorizar Matrícula Ext. Nuevo Proceso SR** (ver Fig. 11), según corresponda.

![](_page_12_Picture_5.jpeg)

Figura 11: Menú Autorizaciones para la opción Autorizar Matrícula Ext. Nuevo Proceso o Nuevo Proceso SR

Se presentará la pantalla indicada en la Fig. 12, en la cual se debe seleccionar la carrera y presionar el botón Nuevo para escoger el estudiante.

|                          | AUTORIZAR MATRÍCULAS EXT. NUEVO PROCESO |  |
|--------------------------|-----------------------------------------|--|
|                          | Nuevo Imprimir Exportar                 |  |
| Carrera: (RRA20) INGENIE | ÍA CIVIL v                              |  |

Figura 12: Opción Autorizar Matricula Ext. Nuevo Proceso

Al presionar en el botón Nuevo se presentará la pantalla de **BÚSQUEDA DE LISTA DE ESTUDIANTES**, la cual permite realizar la búsqueda de un estudiante usando como criterio su nombre o su código (ver Fig. 13).

Una vez ingresado el criterio de búsqueda se debe presionar en el botón ACEPTAR. El botón CANCELAR permite cancelar la búsqueda.

![](_page_13_Picture_0.jpeg)

![](_page_13_Picture_2.jpeg)

Al presionar en el botón Aceptar, el sistema desplegará una lista de resultados que coinciden con el criterio de búsqueda, una vez determinado el estudiante debe marcar en el cuadro respectivo (ver Fig. 13), y finalmente presionar en el botón AÑADIR REGISTROS.

|                  | P                                            | BÚSQUEDA DE LISTA DE ESTUDIANTES<br>ara ver listados completos deje vacíos los campos y presione Aceptar |         |  |  |  |  |  |  |  |
|------------------|----------------------------------------------|----------------------------------------------------------------------------------------------------|---------|--|--|--|--|--|--|--|
|                  | ombre<br>odigo:<br>'AR                       | CANCELAR                                                                                                 |         |  |  |  |  |  |  |  |
|                  | Código                                       | Estudiante                                                                                               | Carrera |  |  |  |  |  |  |  |
|                  | 201920675 ARMENDARIZ ORTIZ ANTHONY ALEXANDER |                                                                                                    |         |  |  |  |  |  |  |  |
| Total :          | Total :                                      |                                                                                                    |         |  |  |  |  |  |  |  |
| AÑADIR REGISTROS |                                              |                                                                                                    |         |  |  |  |  |  |  |  |

Figura 13: Pantalla de Búsqueda de Estudiantes para registro de autorización

Seguidamente el sistema presentará la lista de estudiantes con autorización de matrículas extraordinaris nuevo proceso (ver Fig. 14).

![](_page_14_Picture_0.jpeg)

![](_page_14_Picture_2.jpeg)

| AUTORIZAR MATRÍCULAS EXT. NUEVO PROCESO                                                                                                    |                                                      |                                                                                                 |                                                                                                    |                                                                                              |                                                                                                    |                                                                                        |                                                                   |                                                             |                       |
|----------------------------------------------------------------------------------------------------|------------------------------------------------------|-------------------------------------------------------------------------------------------------|----------------------------------------------------------------------------------------------------|----------------------------------------------------------------------------------------------|----------------------------------------------------------------------------------------------------|----------------------------------------------------------------------------------------|-------------------------------------------------------------------|-------------------------------------------------------------|-----------------------|
| Nuevo Imprimir Exportar                                                                                                    |                                                      |                                                                                                 |                                                                                                    |                                                                                              |                                                                                                    |                                                                                        |                                                                   |                                                             |                       |
| Carrera: (F                                                                                                    | RRA2                                                 | D) INGEN                                                                                        | IERÍA CIVIL                                                                                                    |                                                                                              |                                                                                                    |                                                                                        | ~                                                                 |                                                             |                       |
| Los estudiantes que no hayan rendido las pruebas de competencias generales y/o específicas, no podrán acceder a las matriculas ordinarias; sin embargo, podrán matricularse en el proceso de matrículas extraordinariarias con la autorización del Decano de la Facultad o Directora de la ESFOT previo a la presentación de la justificación pertinente. Se resaltan aquellos estudiantes autorizados que no tienen calificaciones en las pruebas de competencias en el período inmediato anterior únicamente para conocimiento. |                                                      |                                                                                                 |                                                                                                    |                                                                                              |                                                                                                    |                                                                                        |                                                                   |                                                             |                       |
| Ucos e<br>específic<br>el proce<br>Directora<br>Se resalta<br>competer                                                                                                    | studi<br>cas,<br>so de<br>de la<br>an aq<br>ncias    | antes que<br>no podrá<br>e matríc<br>a ESFOT p<br>uellos es<br>en el per                        | e <b>no hayan rendido</b><br>n acceder a las matri<br>u <b>las extraordinari</b><br>orevio a la presentac<br>tudiantes autorizados<br>íodo inmediato anter                                       | <b>las p</b> i<br>iculas o<br><b>arias</b> o<br>ión de l<br>s que no<br>ior <u>únic</u>      | ruebas de co<br>rdinarias; sin<br>con la autoriz<br>a justificación<br>o tienen califi<br>camente para                                                              | ompetencia<br>embargo,<br>ación del Den<br>pertinente.<br>caciones en<br>conocimient   | <b>as gene</b><br>podrán<br>cano de<br>las pruel<br><u>o</u> .    | rales y/o<br>matricul<br>la Facultad<br>bas de              | arse en<br>o          |
| Los e<br>específi<br>el proce<br>Directora<br>Se resalta<br>competer                                                                                                    | studia<br>cas, i<br>so de<br>de la<br>an aq<br>ncias | antes que<br>no podrá<br>e matríc<br>a ESFOT p<br>uellos es<br>en el per                        | e no hayan rendido<br>n acceder a las matri<br>ulas extraordinari<br>orevio a la presentac<br>tudiantes autorizados<br>íodo inmediato anter<br>Lis                                               | o las priculas o<br>arias o<br>ión de l<br>s que no<br>ior <u>únic</u><br>sta de E           | ruebas de ci<br>rrdinarias; sin<br>con la autoriz<br>a justificaciór<br>o tienen califi<br>amente para<br>Estudiantes                                               | ompetencia<br>a embargo,<br>ación del Der<br>pertinente.<br>caciones en<br>conocimient | as gene<br>podrán<br>cano de<br>las pruel<br>o.                   | rales y/o<br>matricul<br>la Facultad<br>bas de              | arse en<br>o          |
| ULOS E<br>específi<br>el proce<br>Directora<br>Se resalt<br>competer                                                                                                    | studia<br>cas, i<br>so de<br>de la<br>an aq<br>ncias | antes que<br>no podrái<br>e matríc<br>a ESFOT p<br>uellos es<br>en el per                       | a no hayan rendido<br>n acceder a las matri<br>ulas extraordinari<br>previo a la presentac<br>tudiantes autorizados<br>fodo inmediato anter<br>Lis<br>Estudiante                                 | <b>Codcar</b>                                                                                | ruebas de ci<br>rdinarias; sir<br>con la autoriz<br>a justificaciór<br>o tienen califi<br>amente para<br>studiantes                                                 | pertencia<br>a embargo<br>ación del Dea<br>pertinente.<br>caciones en<br>conocimient   | ns gene<br>podrán<br>cano de<br>las pruel<br><u>o</u> .<br>Nummat | rales y/o<br>matricul<br>la Facultad<br>bas de<br>Documento | o<br>O<br>Competencia |
| ULOS E<br>específi<br>el proce<br>Directora<br>Se resalti<br>competer                                                                                                    | Nro.                                                 | antes que<br>no podrá<br>e matríc<br>s ESFOT p<br>uellos es<br>en el per<br>Código<br>202020953 | e no hayan rendido<br>n acceder a las matri<br>ulas extraordinari<br>orevio a la presentac<br>tudiantes autorizados<br>íodo inmediato anter<br>Lis<br>Estudiante<br>ARMAS GARZON JORGE<br>JAVIER | b las priculas o<br>arias c<br>ión de l<br>s que no<br>ior <u>únic</u><br>sta de E<br>Codcar | ruebas de ci<br>rdinarias; sir<br>con la autoriz:<br>a justificaciór<br>o tienen califi<br>camente para<br>Estudiantes<br>Carrera<br>(RRA20)<br>INGENIERÍA<br>CIVIL | Pensum<br>CVL.20.30.01                                                                 | as gene<br>podrán<br>cano de<br>las pruel<br><u>o</u> .<br>Nummat | rales y/o<br>matricul<br>la Facultad<br>pas de<br>Documento | o<br>O                |

Figura 14: Reporte de autorizaciones Ext. Nuevo Procesos ingresadas

Para registrar una autorización Autorizar Matrícula Ext. Nuevo Proceso SR se deberá realizar los pasos descritos en esta sección, escogiendo dicha opción.

#### 4.2.3 Opción "Autorizar Cambio de Carrera"

Para casos de estudiantes de nivel técnico-tecnológico, grado o maestría que se requiere realizar cambio de carrera, la autoridad puede registrar la autorización del cambio para lo cual, se debe ingresar a **REGISTRO Y MATARICULACIÓN**, escoger el menú **AUTORIZACIONES**, luego la opción **Autorizar CambioCarrera** (ver Fig. 15).

![](_page_15_Picture_0.jpeg)

![](_page_15_Picture_2.jpeg)

![](_page_15_Picture_4.jpeg)

Figura 15: Menú autorizaciones para la opción autorización de cambio de carrera

**IMPORTANTE**: Para casos de estudiantes que requieren cambio de carrera pero que no registran matrícula en uno o varios periodos previos al actual, primero se debe autorizar el reingreso antes de autorizar el cambio de carrera.

A continuación, se presentará la pantalla indicada en la Fig. 16, en la cual se debe seleccionar la carrera origen del estudiante, seguidamente se presentará el botón Nuevo para buscar al estudiante

![](_page_15_Picture_8.jpeg)

Figura 16: Menú Autorizaciones para la opción Autorizar Matrícula Ext. Aumenta Materias

Al presionar en el botón **Nuevo**, el sistema presentará la pantalla de **BÚSQUEDA DE LISTA DE ESTUDIANTES**, la cual permite realizar la búsqueda de un estudiante, usando como criterio su nombre o su código (ver Fig. 17).

![](_page_16_Picture_0.jpeg)

![](_page_16_Picture_2.jpeg)

|           | BÚSQUEDA DE LISTA DE ESTUDIANTES                                      |  |  |  |  |  |  |  |  |
|-----------|-----------------------------------------------------------------------|--|--|--|--|--|--|--|--|
|           | Para ver listados completos deje vacios los campos y presione Aceptar |  |  |  |  |  |  |  |  |
| Nombre    |                                                                       |  |  |  |  |  |  |  |  |
| O Código: |                                                                       |  |  |  |  |  |  |  |  |
| ACEPTAR   | CANCELAR                                                              |  |  |  |  |  |  |  |  |

Figura 17: Pantalla Búsqueda de estudiantes opción autorización cambio carrera

Una vez ingresado el criterio de búsqueda se debe presionar en el botón ACEPTAR. El botón CANCELAR permite cancelar la búsqueda.

El sistema desplegará una lista de resultados que coinciden con el criterio de búsqueda, una vez determinado el estudiante, en la fila en la que se encuentre para seleccionarlo se debe presionar en el botón Select.

A continuación, se presentará la pantalla **AUTORIZACIÓN PARA CAMBIO DE CARRERA** (ver Fig. 18). En la sección **INFORMACIÓN DE CAMBIO DE CARRERA** se muestra la información del código, nombre y carrera origen del estudiante; en el campo **Carrera Destino Estudiante** debe seleccionar la carrera a donde se realizará el cambio. Finalmente debe presionar en el botón **Guardar** para registrar el cambio de carrera.

| AUTORIZACIÓN PARA CAMBIO DE CARRERA                                                   |                                                                                                    |  |  |  |  |  |  |  |
|---------------------------------------------------------------------------------------|----------------------------------------------------------------------------------------------------|--|--|--|--|--|--|--|
|                                                                                       | Nuevo Guardar                                                                                                    |  |  |  |  |  |  |  |
| Carrera<br>Orígen: (RRA) COMPUTACIO                                                   | N V                                                                                                    |  |  |  |  |  |  |  |
| CAMBIO DE CARRERA<br>desea el cambio de una carrer<br>bloqueado para la inscripción e | CAMBIO DE CARRERA Permite el ingreso de un estudiante que esta registrado en la Escuela y que<br>desea el cambio de una carrera a otra. Considere que al dar esta autorización el estudiante quedará<br>bloqueado para la inscripción en la carrera de procedencia del estudiante. |  |  |  |  |  |  |  |
|                                                                                       |                                                                                                    |  |  |  |  |  |  |  |
| Código Estudiante:                                                                    | 201920799                                                                                                    |  |  |  |  |  |  |  |
| Nombre:                                                                               | ALARCON SALTOS CARLOS ANDRES                                                                                                    |  |  |  |  |  |  |  |
| Carrera Origen Estudiante:                                                            | ra Origen Estudiante: (RRA) COMPUTACION                                                                                                    |  |  |  |  |  |  |  |
| Carrera Destino Estudiante:                                                           | (RRA20) COMPUTACIÓN V                                                                                                    |  |  |  |  |  |  |  |
|                                                                                       | CANCELAR                                                                                                    |  |  |  |  |  |  |  |

Figura 18: Pantalla para registro de cambio de carrera

![](_page_17_Picture_0.jpeg)

![](_page_17_Picture_2.jpeg)

Seguidamente se desplegará el siguiente mensaje: ¿Está seguro de Guardar el Registro, considere que la Carrera de Procedencia quedará bloqueada para Inscripciones? (ver Fig. 19), se debe presionar en el botón ACEPTAR para continuar con el registro de la autorización. El botón CANCELAR permite regresar a la pantalla de AUTORIZACIÓN PARA CAMBIO DE CARRERA.

![](_page_17_Picture_5.jpeg)

Figura 19: Pantalla de aceptación autorización cambio de carrera

Al presionar en el botón Aceptar, el sistema presentará el siguiente mensaje: Seleccione el Pensum Asignado al Estudiante, en la sección ASIGNACIÓN DE PENSUM, en el campo Pensum Estudiante se debe selección el pensum que corresponde a la nueva carrera, finalmente se debe presionar en el botón Guardar (ver Fig. 20).

|                                                                                                    | AUTORIZACIÓN PARA CAMBIO DE CARRERA                                                                                                    |  |  |  |  |  |  |  |
|----------------------------------------------------------------------------------------------------|----------------------------------------------------------------------------------------------------|--|--|--|--|--|--|--|
| Nuevo Guardar                                                                                             |                                                                                                    |  |  |  |  |  |  |  |
| Carrera<br>Orígen: (RRA) COMPUTACI                                                                        | ion 🗸                                                                                                    |  |  |  |  |  |  |  |
| CAMBIO DE CARRERA<br>desea el cambio de una carr<br>bloqueado para la inscripción<br>Seleccione el Pensur | CAMBIO DE CARRERA Permite el ingreso de un estudiante que esta registrado en la Escuela y que<br>desea el cambio de una carrera a otra. Considere que al dar esta autorización el estudiante quedará<br>bloqueado para la inscripción en la carrera de procedencia del estudiante. |  |  |  |  |  |  |  |
| Código Estudiante:                                                                                        | 201920799                                                                                                    |  |  |  |  |  |  |  |
| INFORMACIÓN DE CAMBIO                                                                                     | DE CARRERA:                                                                                                    |  |  |  |  |  |  |  |
| Nombre:                                                                                                   | ALARCON SALTOS CARLOS ANDRES                                                                                                    |  |  |  |  |  |  |  |
| Carrera Origen Estudiante:                                                                                | (RRA) COMPUTACION                                                                                                    |  |  |  |  |  |  |  |
| Carrera Destino Estudiante:                                                                               | (RRA20) COMPUTACIÓN V                                                                                                    |  |  |  |  |  |  |  |
|                                                                                                    | ASIGNACION DE PENSUM                                                                                                    |  |  |  |  |  |  |  |
|                                                                                                    | Pensum Vigente: ICC.20.30. V                                                                                                    |  |  |  |  |  |  |  |
|                                                                                                    | Pensum<br>Estudiante: (ICC.20.30. V)                                                                                                    |  |  |  |  |  |  |  |
|                                                                                                    | CANCELAR                                                                                                    |  |  |  |  |  |  |  |

Figura 20: Pantalla con sección para asignación de pensum

![](_page_18_Picture_0.jpeg)

![](_page_18_Picture_2.jpeg)

Nuevamene se desplegará el siguiente mensaje de confirmación: ¿Está seguro de Guardar el Registro, considere que la Carrera de Procedencia quedará bloqueada para Inscripciones? (ver Fig. 21), se debe presionar en el botón ACEPTAR para continuar con el registro de autorización para el cambio de carrera, considerado que la carrera origen quedará bloqueada para cualquier proceso académico. El botón CANCELAR permite regresar a la pantalla de AUTORIZACIÓN PARA CAMBIO DE CARRERA.

![](_page_18_Picture_5.jpeg)

Figura 21: Pantalla de confirmación de cambio de carrera

Una vez que se ha guardado la autorización el sistema desplegará el siguiente mensaje Registro Insertado con Éxito..., y presentará la lista de estudiantes con autorización de cambio de carrera (ver Fig. 22).

|                             | AUTORIZACIÓN PARA CAMBIO DE CARRERA                                                                                                    |           |                                  |          |                                                      |         |                      |              |  |  |  |
|-----------------------------|----------------------------------------------------------------------------------------------------|-----------|----------------------------------|----------|------------------------------------------------------|---------|----------------------|--------------|--|--|--|
|                             | Nuevo Imprimir Exportar                                                                                                    |           |                                  |          |                                                      |         |                      |              |  |  |  |
| Carrera<br>Orígen:          | Carrera<br>Origen: (RRA) COMPUTACION                                                                                                    |           |                                  |          |                                                      |         |                      |              |  |  |  |
| CAM<br>desea el<br>bloquead | CAMBIO DE CARRERA Permite el ingreso de un estudiante que esta registrado en la Escuela y que<br>desea el cambio de una carrera a otra. Considere que al dar esta autorización el estudiante quedará<br>bloqueado para la inscripción en la carrera de procedencia del estudiante. |           |                                  |          |                                                      |         |                      |              |  |  |  |
|                             |                                                                                                    |           |                                  | Lista de | e Estudiantes                                        |         |                      |              |  |  |  |
|                             | Nro.                                                                                                    | Código    | Estudiante                       | CodCarD  | CarreraDestino                                       | CodCar0 | CarreraOrígen        | PensumDes    |  |  |  |
| Select                      | 1                                                                                                    | 201920799 | ALARCON SALTOS<br>CARLOS ANDRES  | 229      | (RRA20) COMPUTACIÓN                                  | 172     | (RRA)<br>COMPUTACION | ICC-20.30.01 |  |  |  |
| Select                      | 2                                                                                                    | 201420645 | CANDO SANTOS<br>JEFFERSON STALIN | 229      | PLAN DE TRANSICIÓN<br>RESOLUCIÓN No. CD-028-<br>2020 | 172     | (RRA)<br>COMPUTACION | ICC.20.30.01 |  |  |  |
| Select                      | 3                                                                                                    | 201520310 | DUQUE ALMEIDA<br>CESAR RICARDO   | 229      | PLAN DE TRANSICIÓN<br>RESOLUCIÓN No. CD-028-<br>2020 | 172     | (RRA)<br>COMPUTACION | ICC.20.30.01 |  |  |  |

Figura 22: Pantalla con reporte de registros de autorización de cambios de carrera

![](_page_19_Picture_0.jpeg)

![](_page_19_Picture_2.jpeg)

## 4.2.4 Opción "Autorizar Prórroga"

Esta funcionalidad presenta el reporte de las autorizaciones de prórroga otorgadas por el Subdecano, Subdirector de la ESFOT o Coordinador de programa. Para visualizar el reporte, se debe escoger el menú **REGISTRO Y MATRÍCULA**, luego la opción **AUTORIZACIONES** y por último la opción **Autorizar Prórroga** (ver Fig. 23).

| Autorizar Reingreso                        |
|--------------------------------------------|
| Autorizar Matricula Ext. Nuevo Proceso     |
| Autorizar CambioCarrora                    |
| Autorizar Modificación ICC                 |
| Pares con IECE                             |
| Autorizar Matricula Ext. Nucuo Drocoro SP  |
| Autorizar Macricula Ext. Ndevo Proceso Sit |
| Autorizar Prorroga                         |

Figura 23: Menú Autorizaciones Autorizar Prórroga

Se desplegará la pantalla indicada en la Fig. 24, la cual presenta las autorizaciones de prórroga registradas.

|      | AUTORIZACIÓN PRÓRROGA                                                                                                    |                                     |                             |        |                                                               |        |        |           |             |  |  |
|------|----------------------------------------------------------------------------------------------------|-------------------------------------|-----------------------------|--------|---------------------------------------------------------------|--------|--------|-----------|-------------|--|--|
|      | Imprimir Exportar                                                                                                    |                                     |                             |        |                                                               |        |        |           |             |  |  |
| Facu | ltad:                                                                                                    | INGENIERIA D                        | E SISTEMAS                  |        |                                                               |        |        | ~         |             |  |  |
| Carn | era:                                                                                                    |                                     |                             |        |                                                               |        |        | ~         |             |  |  |
|      | Autorización para permitir la inscripción en el segundo período de prórroga de la Unidad de Titulación.<br>De hacer uso del período de prórrogra requerirá pago por concepto de matrícula o arancel. (Disposición<br>General Tercera del Reglamento de Régimen Académico - CES) |                                     |                             |        |                                                               |        |        |           |             |  |  |
| Nrc  | . Código                                                                                                    | Estudiante                          | Observación                 | Codcar | Carrera                                                       | Pensum | Nummat | Documento | Competencia |  |  |
| 1    | 201610745                                                                                                    | AGUACONDO<br>TAPIA ALEX<br>RICARDO  | Segunda<br>matrícula en UT. | 07     | INGENIERIA EN<br>SISTEMAS<br>INFORMATICOS Y DE<br>COMPUTACION | 2009B  |        |           |             |  |  |
| 2    | 201320078                                                                                                    | AGUILAR<br>QUEZADA HENRY<br>GONZALO | Segunda<br>matrícula en UT. | 07     | INGENIERIA EN<br>SISTEMAS<br>INFORMATICOS Y DE<br>COMPUTACION | 20098  |        |           |             |  |  |

Figura 24: Reporte de registro de autorizaciones de prórroga